้คู่มือการออกใบชำระค่าบำรุงการศึกษา(Pay In)โดยระบบผลส้ม (Oracle Sqlnet )

การออกใบชำระค่าบำรุงการศึกษา(Pay In) โดยระบบผลส้ม(Oracle Sqlnet ) มีขั้นตอนดังต่อไปนี้

ขั้นตอนที่ 1. เข้าระบบผลส้ม (Oracle Sqlnet ) 🥵 ใส่ Username และ Password ของฝ่ายการเงินจากนั้นกด Ok จะแสดงหน้าจอและเมนูหลักของระบบผลส้มขึ้นมา

ขั้นตอนที่ 2 กำหนดอัตราค่าเทอมตามประกาศของมหาวิทยาลัย แต่ละระดับชั้น ตั้งแต่ชั้น ป.1 – ป.6

2.1 โดยเลือก**เมนูที่2** บริหาร/ธุรการ แล้วเลือก **เมนูที่ 4** ห้องเรียน/อัตรา ค่าเทอม/ลงทะเบียน

2.2 จากนั้นระบุปีการศึกษา ระบุภาคเรียน ระบุประเภท ที่ต้องการ แล้วกด ok

2.3 คลิก เลือก ชั้น ที่ต้องการจะกำหนดอัตราค่าเทอม

2.4 ใส่ห้องและคลิกเลือกรายละเอียดค่าเทอมของแต่ละระดับชั้น ตาม ประกาศมหาวิทยาลัย โดยคลิกเลือกที่ปุ่มสี่เหลี่ยม

2.5 เมื่อใส่รายละเอียดค่าเทอมเสร็จแล้วตรวจสอบความถูกต้องแล้วกด ok
 2.6 จากนั้นทำการลงทะเบียนนักเรียนในระดับชั้น โดยคลิกที่ลงทะเบียน

เลือก yes แล้วกด ok ระบบจะทำการประมวลค่าเทอมให้กับนักเรียนในระดับชั้นนั้น 2.7เมื่อระบบประมวลผลเสร็จแล้ว ให้ทำการตรวจสอบจำนวนนักเรียน และ

จำนวนอัตราค่าเทอม เมื่อถูกต้องจึงทำการกด Save เพื่อบันทึกการลงทะเบียนอัตราค่าเทอม

#### <u>ขั้นตอนที่ 3</u> กำหนดเลขใบชำระค่าบำรุงการศึกษา (pay in)

3.1. กำหนดเลขใบpay in โดยเลือกเมนู 2 บริหาร/ธุรการ แล้วเลือกเมนู
 ที่ 5 พิมพ์ ใบแจ้งหนี้

3.2. จากนั้นระบุปีการศึกษา ภาคเรียน ระดับชั้น ห้องเรียนของนักเรียน

แล้วกด ok

นักเรียนที่

3.3.ตรวจสอบรายชื่อนักเรียนและจำนวนอัตราค่าเทอม แล้วคลิกเลือก

ต้องการจะออกใบpay in จากนั้นเลือกประมวลผลใบแจ้งหนี้ จะปรากฏ เลขใบแจ้งหนี้ของนักเรียน

#### <u>ขั้นตอนที่ 4</u> พิมพ์ใบชำระค่าบำรุงการศึกษา<u>(pay in)</u>

4.1 เลือกรายชื่อนักเรียนที่จะทำการพิมพ์ใบPay in เลือกพิมพ์ใบแจ้งหนี้
 ตามรายการที่เลือก ระบุวัน เดือน ปี และใส่รายระเอียดการชำระเงิน ในช่องหมายเหตุ แล้วกด
 Ok

**4.2** ตรวจสอบชื่อนักเรียน ชั้น จำนวนค่าเทอม และรายละเอียดการจ่าย ค่าเทอมอีกครั้ง แล้วทำการพิมพ์

<u>ขั้นตอนที่1</u> เข้าระบบผลส้มโดย ใส่ Username และ Password ของฝ่ายการเงิน จากนั้นกด Ok

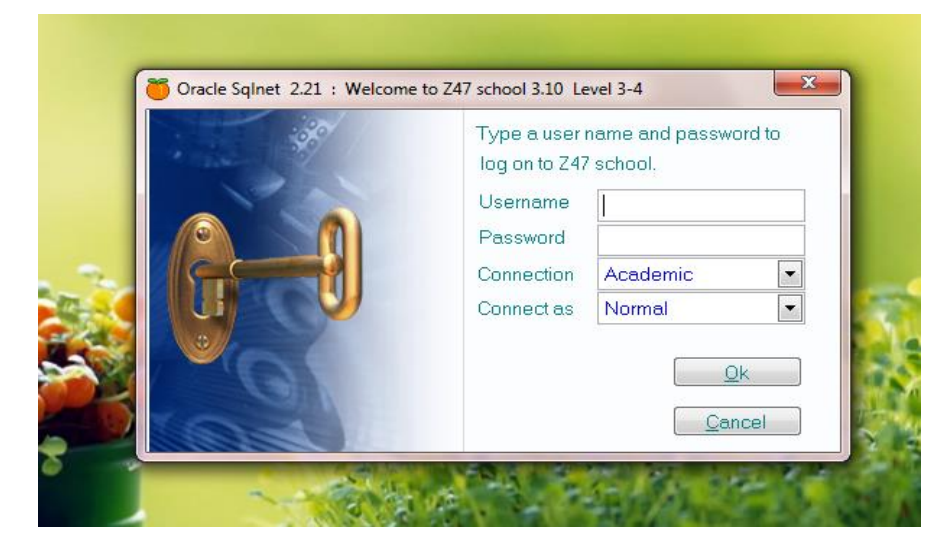

จะแสดงหน้าจอและเมนูหลักของระบบผลส้มขึ้นมา

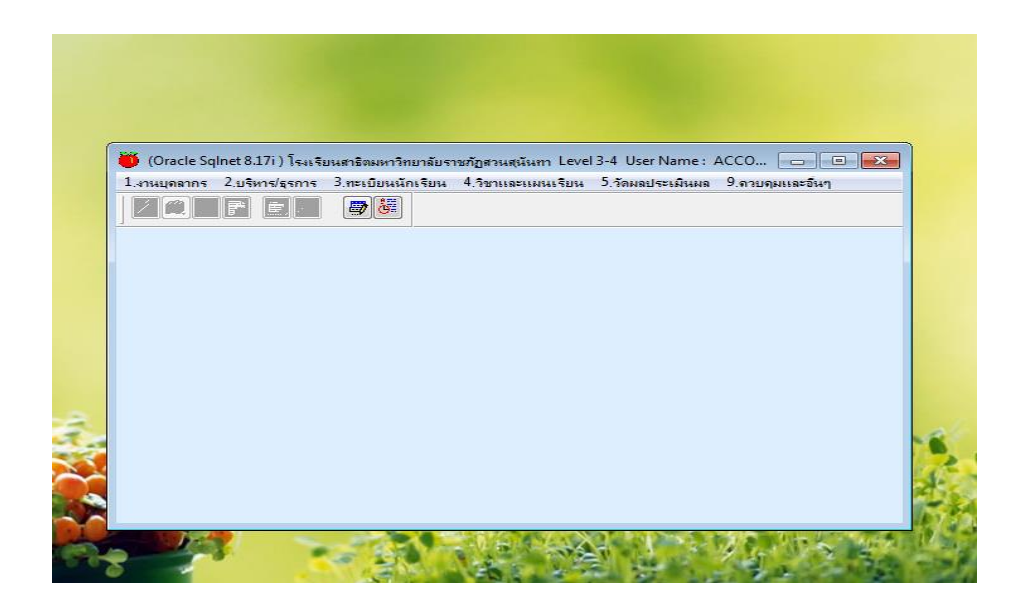

**ขั้นตอนที่ 2** กำหนดอัตราค่าเทอมตามประกาศของมหาวิทยาลัย แต่ละระดับชั้น ตั้งแต่ชั้น ป.1 – ป.6 2.1 โดยเลือก**เมนูที่2** บริหาร/ธุรการ แล้วเลือก **เมนูที่ 4** ห้องเรียน/อัตราค่าเทอม/

ลงทะเบียน

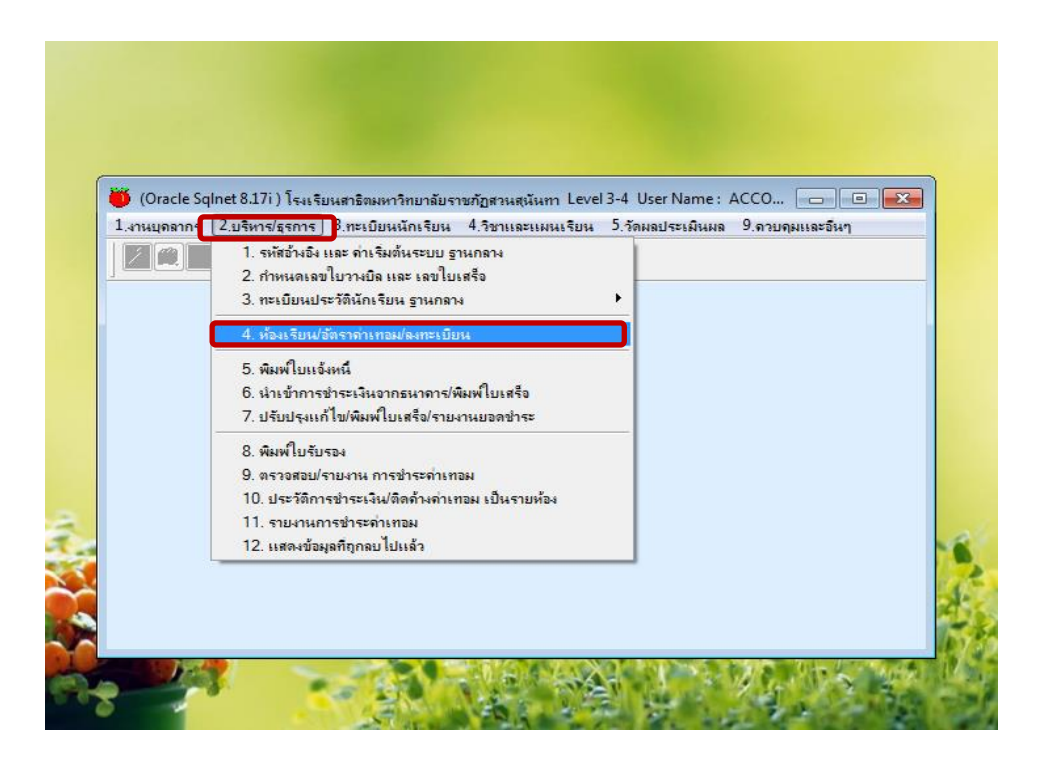

2.2 จากนั้นระบุปีการศึกษา ระบุภาคเรียน ระบุประเภท ที่ต้องการ แล้วกด ok

| 🍈 (Oracle Sqlnet 8.17 | 7i ) โรงเรียนสาชีตมหาวิทยาลัย                                               | ราชกัฏสวนสุนันทา L                      | evel 3-4 User Name : AC | COUNT02 Connectio | n : Academic  |            |                         |   |
|-----------------------|-----------------------------------------------------------------------------|-----------------------------------------|-------------------------|-------------------|---------------|------------|-------------------------|---|
| 1.งานบุคลากร 2.บริหาร | สุธุรการ 3.ทะเบียนนักเรียน                                                  | 4.วิชาและแผนเรีย                        | น 5.วัดผลประเม็นผล 9.   | กาบคุมและอื่นๆ    |               |            |                         |   |
| Z <b>C</b> IP :       |                                                                             |                                         |                         |                   |               |            |                         |   |
|                       | 581                                                                         | រុ រ                                    | ะบุ                     | ระบุ              |               |            | คลิก                    |   |
|                       | 👅 บัญชีด่าเทอม เละการ                                                       | ลงทะเบียน Usem n                        | e: ACCOUNT02 Connec     | tio : Academic    |               |            |                         |   |
|                       | ปีการศึกษา 2563                                                             | <ul> <li>ภาคเรียน</li> <li>1</li> </ul> | 💌 ประเภท 1 💌            | ด่าเทอม           | รหัสแขวนลอย 0 | ∙ ปัจจุบัน | <u>Q</u> k <u>C</u> anc |   |
|                       | ลบ ระดับขึ้น 2564                                                           | บขึ้น ทั                                | อง ชื่อห้อง             | ค่าะทอม(บาท)      | ลงทะเบียน     |            | ^                       |   |
|                       | a <sup>2</sup> crátušu 2664<br>2665<br>2666<br>2667<br>2668<br>2669<br>2669 |                                         |                         | •**nat(um)        | RATELEM       |            |                         |   |
|                       |                                                                             |                                         |                         |                   |               |            |                         |   |
|                       |                                                                             | Import                                  | <u>D</u> elete          | Save              | Close         |            |                         |   |
|                       |                                                                             |                                         |                         |                   |               |            |                         | 1 |

## 2.3 คลิก เลือก ชั้น ที่ต้องการ

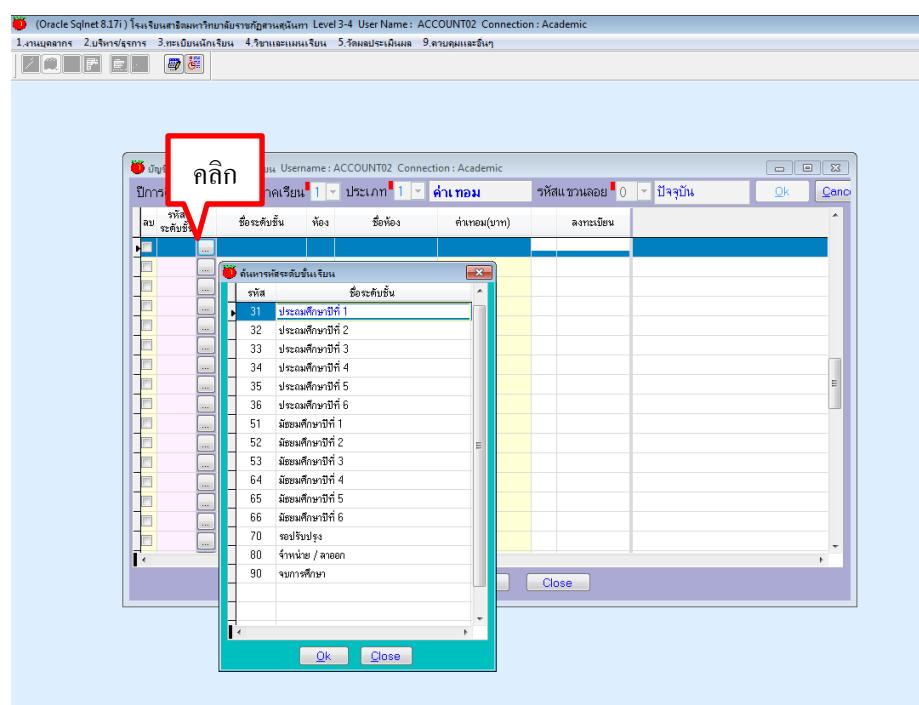

2.4 ใส่ห้อง และคลิกเลือกรายละเอียดค่าเทอมของแต่ละระดับชั้น ตามประกาศ

มหาวิทยาลัย โดยคลิกเลือกที่ปุ่มสี่เหลี่ยม

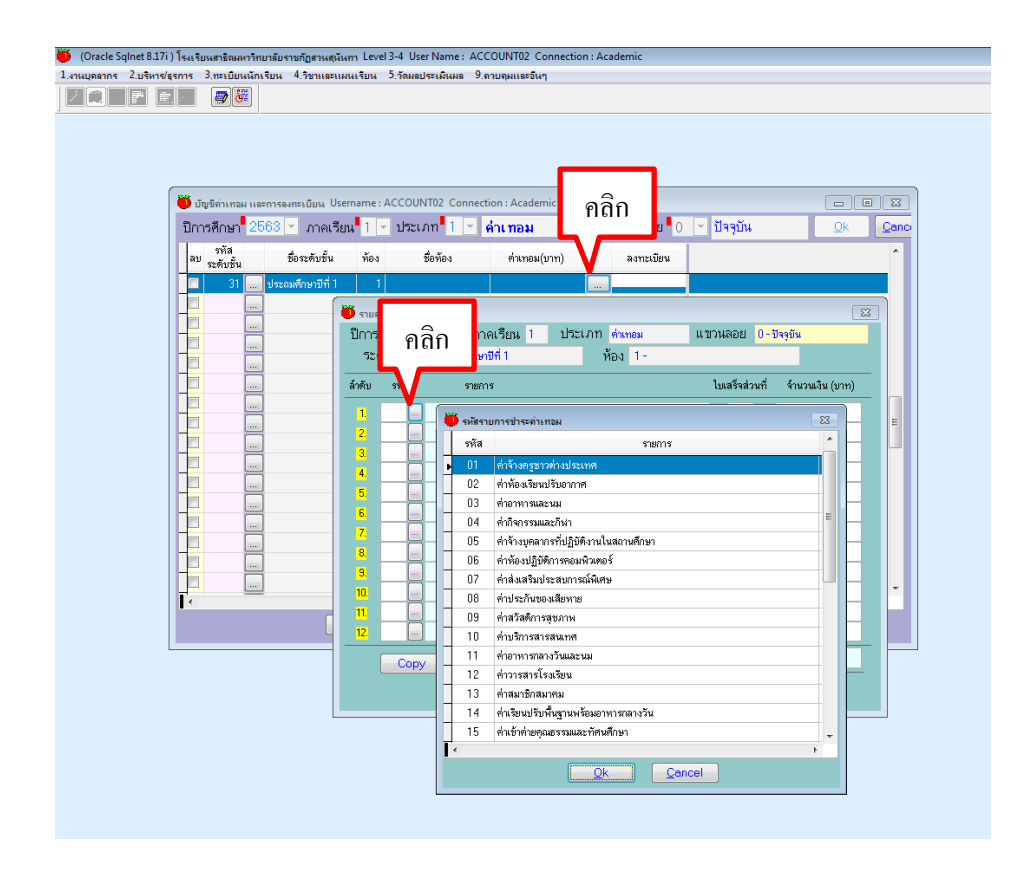

2.5 เมื่อใส่รายละเอียดค่าเทอมเสร็จแล้วตรวจสอบความถูกต้องแล้วกด ok

| ) (Oracle Sqinet 8.17i ) โรงเรียนสาธิตมหาวิทยาลัยราชกัฏสวนสุนันทา Level 3-4 User Name : ACC                                                                                                    | COUNT02 Connection : Academic                                                                                                    | - 6 X |
|----------------------------------------------------------------------------------------------------|----------------------------------------------------------------------------------------------------|-------|
| .งานบุตลากร 2.บริหาร/ธุรการ 3.ทะเบียนนักเรียน 4.วิชาและแผนเรียน 5.วัดผลประเมินผล 9.4                                                                                                    | .ดวบคุมและอื่นๆ                                                                                                    |       |
|                                                                                                    |                                                                                                    |       |
|                                                                                                    |                                                                                                    |       |
|                                                                                                    |                                                                                                    |       |
|                                                                                                    |                                                                                                    |       |
|                                                                                                    |                                                                                                    |       |
| ปัญชัตรเทอม และการองทะเบียน Username : ACCOUNIU2 Connect                                                                                                    | ction : Academic                                                                                                    |       |
| บการศึกษา 2003 ▼ ภาคเรยน 1 ▼ บระเภท 1 ▼                                                                                                    | <mark>คาเทอม</mark> รหสแชวนลอย 0 ⊻ บาจุบนkenc                                                                                                    |       |
| รทัส ชื่อระดับชั้น ห้อง ชื่อห้อง                                                                                                    | ค่ามาอม(บาท) ลงกาะมียน                                                                                                    |       |
| 65 มีมชมศึกษาปีที่ 5 5                                                                                                    | 23,000.00 สงาวะเบียน                                                                                                    |       |
| 65 มัชยมศึกษาปีที่ 5 6                                                                                                    | 33,000.00 avriziūsu                                                                                                    |       |
| 66 มัยยมศึกษาปีที่ 6 1                                                                                                    | 52,100.00 ลงทะเมียน                                                                                                    |       |
| <u>66</u> มีสะมพิกษาปีที่ 6 2                                                                                                    | 52,100.00 assaulter                                                                                                    |       |
| 66 บัฒนเสือนราทีร์ 6 4                                                                                                    | 23,000,00                                                                                                    |       |
| 66 มีสระสาระบบที่ 6 5                                                                                                    | 33.000.00 Barreture                                                                                                    |       |
|                                                                                                    |                                                                                                    |       |
|                                                                                                    |                                                                                                    |       |
| 📔 31 🛄 ประณหศึกษามีที่ 1 🛛 1                                                                                                    | 🤍 รายสะเอียดต่างทอง                                                                                                    |       |
|                                                                                                    | บการหกษา 2553 ภาคเรียน 1 บระเภก คนคอม แบบนเลยป 0-บรรุบน                                                                                                    |       |
|                                                                                                    | 32 MTR 21 - ASSUMUATANI NET NET 1 -                                                                                                    |       |
|                                                                                                    |                                                                                                    |       |
|                                                                                                    | ส์กดับ รหัส ระยการ ใบเสร็จส่วนที่ จำนวนเงิน (บาท)                                                                                                    |       |
|                                                                                                    | <ul> <li>ส์หรับ รรัส ระการ โมเสร็จส่วนที่ รำนวมเงิน(บาท)</li> <li>1.01 เอ ทำวังเครฐราวด้วยประเทศ 1 6.000.00</li> </ul>                                                                                                    |       |
|                                                                                                    | <ul> <li>สำคับ รหัส ระการ ไบเสร็งส่วนที่ รำนวนเวิน (บาท)</li> <li>1 01</li></ul>                                                                                                    |       |
|                                                                                                    | <ul> <li>สำคับ รพัส ระยกร</li> <li>ไปเสร็จส่วนที่ ร้านวนเวิน (บาท)</li> <li>1 01 ธีที่ร้างกรูชาวศักษร์ระทศ</li> <li>1 6.000.00</li> <li>2 05 ธีที่ร้างมูลสารที่ปฏิบีติรามในสถามศึกษา</li> <li>1 16.000.00</li> <li>3 02 ธีทำก้องเรียนปริษาราทศ</li> <li>1 1.000.00</li> </ul>                                                                                                    |       |
| I with the second second secon    | ลักรับ รพัส         ระเการ         ในสรีงส่วนที่ ร้านวนเวิน (บาท)           1         01         ด้าร้างกรูชาวด้านประเทศ         1         6.000.00           2         05         ด้าร้างกรูชาวด้านประเทศ         1         16.000.00           3         02         ทำห้องเรียนประเทศ         1         1,000.00           4         06         ด้าห้องเมียงการแหลดครั้         1         2,000.00                                                                                                    |       |
| I contraction of the second second se    | ลักรับ รพัส         ระธาร         ใบเสร็งส่วนที่ ร้านวนเวิน (บาท)           1         01         ที่ก้างกูดรางที่ปฏิธีสามในสถานศึกษา         1         6,000.00           2         05         ที่ก้างกูดรางที่ปฏิธีสามในสถานศึกษา         1         16,000.00           3         02         ที่ก่านตรรรมปริษณาสามาริกษณ์         1         1,000.00           4         06         ที่ก่านปฏิธีสามารณหัวตะร์         1         2,000.00           5         09         ที่สามารณหารณราย         2         500.00           4         06         ที่สามรัฐสามารณรณรณร         2         500.00                                                                                                    |       |
| I wo                                                                                                    | ส์หรับ         ราสิต         ระเการ         โบเสร็จส่วนที่         รามเวิน (บาท)           1         01         ทำร้างกฎจากรับได้สิ่งหมู่ได้สารแในสถานศึกษา         1         6,000.00           2         05         ทำร้างกฎจากรับได้สิ่งหมู่ได้สารแในสถานศึกษา         1         16,000.00           3         02         ทำร้างกู้สิ่งหมู่ได้สารเป็นสร้างสู่การสุดภาพที่         1         1,000.00           4         06         ทำก่องได้สิ่งการสุดภาพ         2         500.00           5         03         ทำส่วดที่การสุดภาพ         2         500.00           6         11         ทำกงหมู่ได้สารสุดภาพระวันนะบน         0         4,000.00           7         04         คำสารสุดภาพระวันนะบน         0         4,000.00                                                                                                    |       |
| I monorma in a monorma in a m<br>E monorma in a monorma in a monorma in a monorma in a monorma in a monorma in a monorma in a monorma in a monorma in a monorma in a monorma in a monorma in a monorma in a monorma in a monorma in a monorma in a monorma in a monorma in a | ส์หรับ         รพิการ         ใบแสรีงส่วนที่         รายการ           1         01         ต่างริงกรูชาวด้างประเทศ         1         6,000.00           2         05         ต่างริงกรูชาวด้างประเทศ         1         16,000.00           3         02         ต่างริงกรูชาวด้างประเทศ         1         1,000.00           4         06         ต่างร้องประเทศ         1         2,000.00           5         09         ต่างร้องประเทศ         2         500.00           6         11         ช่างรางสะสะทาง         2         500.00           6         11         ต่างรางสะสะทาง         4.000.00         500.00           7         04         ต่างระสะสามาระมีมีคระมงการมีมีคระมงการมีมีคระ         1         500.00                                                                                                    |       |
| I mining the second second sec    | ส์หรับ         รพัก         ระการ         ใบเสร็งส่วนที่         รามเริง           1         1         ดังร้างครูราวส่งประเทศ         1         6,000.00           2         05         ดังร้างครูราวส่งประเทศ         1         1,000.00           3         02         ดังกิจระมีบริหารายและกษณีทา         1         1,000.00           4         06         ดังกิจระมีบริหารายและคะค์         1         2,000.00           5         03         ดังส่วดการสมอะทง         2         500.00           6         11         ดังส่วดการสมอะทง         4,000.00         4,000.00           7         04         ดังกิจรมอะกรณ์เดียง         500.00         500.00           8         07         ทั่งส่วมสารฐานระสมระเด็กของ         500.00         500.00         3,000.00           9         08         ดังการและสะเดียง         1,000.00         3,000.00         3,000.00                                                                                                    |       |
| I mining the second second sec    | สำหัน         ระเการ         ในสรีงส่วนที่         รายการ           1         1         ตั้งร้างกรูชาวด้างประเทศ         1         6.000.00           2         05         ที่งร้างกรูชาวด้างประเทศ         1         16.000.00           3         02         ตั้งก่องสิงหน้าระงาก         1         1.000.00           4         06         ที่งก่องสิงหน้าระงาก         1         2.000.00           5         03         กล่ามีสถ้างสุของห         2         500.00           6         11         ที่งการสุของห์         1         2.000.00           7         04         ที่งการสมสะรมม         4.000.00         500.00           8         07         ที่งก่างกรมมีระบรระดังการ         1.000.00         3.000.00           3         08         ที่งานระกับของสีงาร         1.000.00         3.000.00           10         22         ที่งกมารกับของสีงาร         3.000.00         3.000.00                                                                                                    |       |
| I monore in the second second     | สารัย         ในสร้างการที่           1         1         6,000.00           2         05         สำรังการขาวทั่งประเทศ         1         6,000.00           2         05         สำรังการขาวทั่งประเทศ         1         1,000.00           3         02         สำรังการขาวทั่งประเทศ         1         1,000.00           4         06         ด้างประมีรังการของสาระ         1         2,000.00           5         09         สำรังสาราชองสาระ         0         4,000.00           7         04         สำรังสาราชองสาระ         0         4,000.00           8         07         สำรังสาราชองสาระ         0         3,000.00           9         10         สำรังสาราชองสาระ         0         3,000.00           10         2         สำรงสาราชองสาระ         0         3,000.00           10         2         สำรงสาราชองสาระ         0         3,000.00           10         2         สำรงสาราชองสาระ         0         3,000.00           10         2         สำรงสาราชองสาระ         0         0,000.00           11         23         สำรงสาราชองสาระ         0         0,000.00                                                                                                    |       |
| I minimi minimi mi<br>Minimi minimi minimi minimi minimi minimi minimi minimi minimi minimi minimi minimi minimi minimi minimi minimi minimi minimi minimi minimi minimi minimi minimi minimi minimi minimi minimi minimi minimi minimi minimi minimi minimi mini | ส์หรับ ราสิ         ระการ         ในสร้างใหม่ที่ รามเงิน (หาพ)           1         1         6,000.00           2         05         คำกังบุลสารที่ปฏิที่สามในสถานศึกษา         1         6,000.00           3         02         คำกังบุลสารที่ปฏิที่สามในสถานศึกษา         1         1,000.00           4         06         คำกังบุลสารที่ปฏิที่สามในสถานศึกษา         1         1,000.00           5         03         คำกังบุลสามร้างการ         2         500.00           6         11         2,000.00         3         1         2,000.00           6         11         คำกังการการสมสะทาง         2         500.00         500.00           6         11         คำกังการการสมสะทาง         3         500.00         500.00           7         04         คำกังกรรกมสะกษา         1         300.00         300.00         300.00           8         08         คำการการและกรรรร         3         600.00         300.00         300.00         300.00         300.00         300.00         600.00         300.00         600.00         600.00         600.00         600.00         600.00         600.00         600.00         600.00         600.00         600.00         600.00         600.00        |       |
| <pre> import import_ import import import_</pre>                                                                                                    | ด้าน         ระการ         ใบแล้รงประเท           1         1         ตั้งริงกรูชาวด้างประเทศ         1         6,000.00           2         05         ตั้งริงกรูชาวด้างประเทศ         1         16,000.00           3         02         ตั้งก้องปฏิมัติงารของสิงอง         1         1,000.00           4         06         ตั้งก้องปฏิมัติงารของสิงอง         1         2,000.00           5         09         ที่หลือสิ่งการของสิงอง         1         2,000.00           6         11         กับต่องปฏิมัติงารของสิงอง         2         500.00           6         11         กับตารของสิงอง         1         300.00           7         04         ที่งานระสะการรณิตษ         1         300.00           3         08         ที่งานระสะการรณิตษ         1         300.00           10         22         ที่งานระสะการรณิตษ         3         5.000.00           10         22         ที่งานระสะการรณิตษ         1         300.00           11         23         ที่งานระสะดงรณรฐาร         3         5.000.00           12         0.00         0.00         0.00         0.00                                                                                                    |       |
| I monore in a monore in a mono    | ด้าน         ระการ         บบสรีงส่วนที่ ราวเม3น (บาท)           1         1         ตั้งร่างกรูรวรร่วมประเทศ         1         6,000.00           2         05         ที่งร้างกรูรวรร่วมประเทศ         1         1,000.00           3         02         ตั้งหรืองสิมหมาริมาการที่ปฏิบัติงาามมสิวแกมดีกระท         1         1,000.00           4         0.6         ที่งหรืองสิมหมาริมาการที่         1         2,000.00           5         03         ที่หลังสิมหารูกรรณ         2         500.00           6         11         ต่างการพละวิมาก         2         500.00           8         11         ต่างการพละวิมาก         3000.00         500.00           9         08         ท่างการพละวิมสะระมางกัมดีกรรม         500.00         500.00           1         ต่างการพละวิมาก         1         500.00         500.00         500.00         500.00         500.00         500.00         500.00         500.00         1         500.00         1         500.00         1         500.00         1         500.00         1         500.00         1         500.00         1         500.00         1         500.00         1         500.00         1         500.00         1         500.00         1 |       |
| i mining i mining i m    | ด้าน         ระการ         ในสร้างใหม่ที่ ราวเมายุ           1         01         ที่หรือเสียงเรียงเรียงเสียง           2         05         ที่หรือเสียงเรียงเรียงเสียงเสียงเสียงเสียงเสียงเสียงเสียงเส                                                                                                    |       |

2.6 จากนั้นทำการลงทะเบียนนักเรียนในระดับชั้น โดยคลิกที่ลงทะเบียน เลือก yes แล้วกด ok ระบบจะทำการประมวลค่าเทอมให้กับนักเรียนในระดับชั้นนั้น

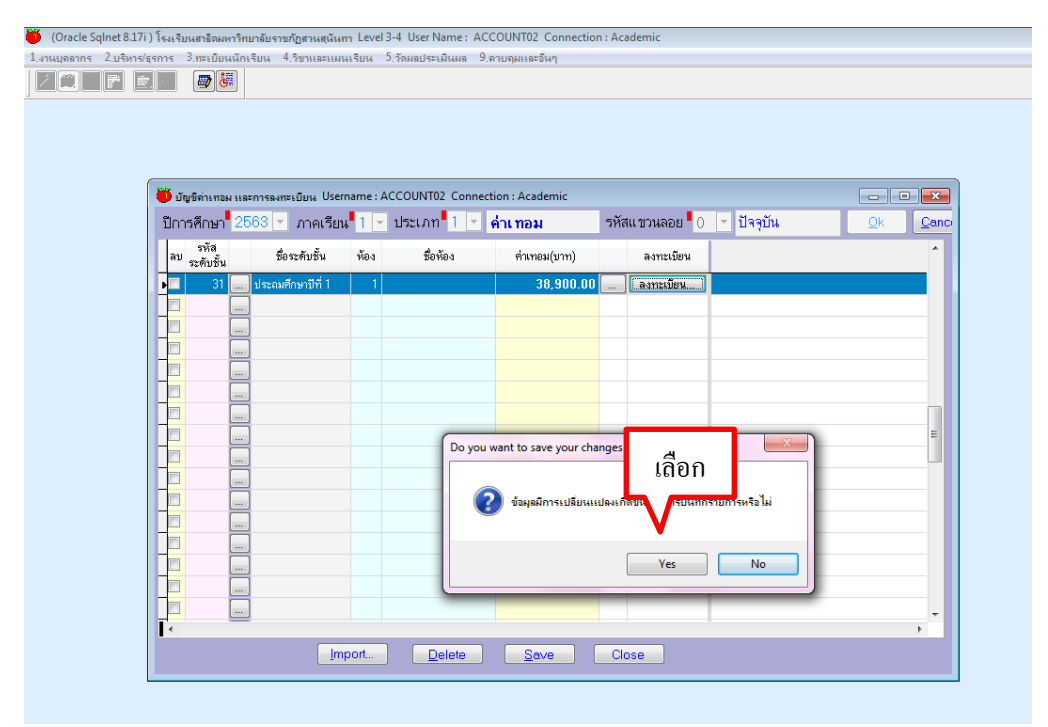

2.7เมื่อระบบประมวลผลเสร็จแล้ว ให้ทำการตรวจสอบจำนวนนักเรียน และจำนวนค่าเทอม เมื่อถูกต้องทำการกด save เพื่อบันทึกการลงทะเบียน

|   | 🛑 บัญชีด่าเทอม                                                   | และการลงทะเบีย          | ли Use             | rname : ACCOUNT02 Conn   | ection | : Acad | emic           |              |                              | _               |            |                                                  |           |
|---|------------------------------------------------------------------|-------------------------|--------------------|--------------------------|--------|--------|----------------|--------------|------------------------------|-----------------|------------|--------------------------------------------------|-----------|
|   | ปีการศึกษา                                                       | 2563 <u>-</u> ภ         | าคเรีย             | ณ 1 🔄 ประเภท 1 🔄         | ด่าเ   | ทอม    | চর্দির         | แขวนลอย 🗖 () | <ul> <li>ปัจจุบัน</li> </ul> |                 | <u>0</u> k | Canci                                            |           |
|   | ูลบ รทัส<br>ลบ ระดับขั้น                                         | ชื่อระศั                | ับชั้น             | ท้อง ชื่อท้อง            |        | ค่าเทอ | ม(บาท)         | ลงทะเบียน    |                              |                 |            |                                                  |           |
|   | 31                                                               | ประถมศึกษ               | เซคี่ 1            | 1                        |        | 3      | 8,900.00       | ลงทะเบียน    |                              |                 |            |                                                  |           |
|   |                                                                  |                         |                    |                          |        |        |                |              |                              |                 |            |                                                  |           |
|   | ปีการศึกษา 2563                                                  | ກາຍເຮັ                  | 11                 | 15×1.00 daman            |        |        | ມຫານລ          | อย 0ปัจจจัง  |                              |                 |            | ร้านเวลามีเวเลียน - 22                           |           |
|   | ธะสับสั้น 21-ปล                                                  | งาาพร่งอ                |                    | 1 2 2 2 1 1 -            |        |        | 55 LI 3 Mort   | DO O-DAADW   |                              |                 |            | จานวนนกเวยน <u>55</u>                            | คน        |
|   | 1                                                                | CARACTER DID IT I       |                    | NDN 1                    | 1      | -      |                |              | งไจ้มงไขง                    | alšanisa        | ในเสร็จ    | <ul> <li>4 มหาหมายว่าเราเป็นหาบินตา .</li> </ul> | คน        |
|   | เลขบัครประชาชน                                                   | เลขประทัว ผ             | ลขที่              | ชื่อ - นามสกุล           | ชั้นป  | ท้อง   | ลงทะเบียน      | ต่าเทอม      | ยอดดาม<br>พมวด               | เฉพาะ<br>ยอดรวม | ส่วนที่    | รายละเอียดการปรับปรุง                            | รวมค่าเทย |
|   | 1103704977885                                                    | 08780                   | 1 เดีย             | กชายรฐนนท์ แนวสุภาพ      | 1      | 01     | ລາກະເນີຍາແລ້ວ  | 38,900.00    | ปรับปรุง +/-                 |                 |            |                                                  | 38,900.   |
|   | 1102004533886                                                    | 08781                   | 2 เพิ่             | กชายณภพ จันทร์จรัส       | 1      | 01     | ລงทะเบียนแล้ว  | 38,900.00    | ปรับปรุง +/-                 |                 |            |                                                  | 38,900.   |
|   | 1102004547861                                                    | 08782                   | 3 เคีย             | กชายภูริพัฒน์ สุขกาย     | 1      | 01     | ລงກະເນີຍາແລ້ວ  | 38,900.00    | ปรับปรุง +/-                 |                 |            |                                                  | 38,900.   |
|   | 1102004479687                                                    | 08783                   | 4 เพิ่ม            | กชายภัฏ ด้วงคุ่น         | 1      | 01     | ລຈາກະເນືອນແລ້ວ | 38,900.00    | ปรับปรุง +/-                 |                 |            |                                                  | 38,900.   |
|   | 1100202155550                                                    | 08784                   | 5 เพิ่ม            | กชายภัคพล ต้นรัตนพัฒนกุล | 1      | 01     | ລงทะเบียนแล้ว  | 38,900.00    | ปรับปรุง +/-                 |                 |            |                                                  | 38,900.   |
|   | 1100401700175                                                    | 08785                   | 6 เดี              | กชายธนัชพันธ์ ล้อสกุลชัย | 1      | 01     | ລຈາກະເນືອນແລ້ວ | 38,900.00    | ปรับปรุง +/-                 |                 |            |                                                  | 38,900.   |
|   | 1102004557904                                                    | 08786                   | 7 เพิ่ม            | กษายฐปนต คงกระพันธ์      | 1      | 01     | ລงทะเบียนแล้ว  |              | +/-                          |                 |            |                                                  | 38,900.   |
|   | 1104000352803                                                    | 08787                   | 8 เคี              | กชายชนวัฒน์ เงินเนตร     | 1      | 01     | ລາກະເນັຍາແລ້ວ  | - เลือ       | ถ 💾                          |                 |            |                                                  | 38,900.   |
|   | 1101402484680                                                    | 08788                   | 9 เพิ่ม            | กชายปภังกร ปลึมปีพิพร    | 1      | 01     | ລຈາກະເນືອນແລ້ວ | 1610         | IJ +/-                       |                 |            |                                                  | 38,900.   |
|   |                                                                  | 08789                   | 10 เคีย            | กชายภูเบศ มากวัฒนสุข     | 1      | 01     | ລວກະເນີຍາແລ້ວ  |              | +/-                          |                 |            |                                                  | 38,900.   |
|   | 1118300036455                                                    |                         | 11 เพิ่ม           | กชายนิธิศ ปุณยธร         | 1      | 01     | ລຈາກະເນືອນແລ້ວ | 38, .00      | ปรับปรุง +/-                 |                 |            |                                                  | 38,900.   |
| - | 1118300036455<br>1102500119782                                   | 08790                   |                    | กชายปัญญวิชณ์ วัตตธรรม   | 1      | 01     | ລงทะเบียนแล้ว  | 38,9,0.00    | ปรับปรุง +/-                 |                 |            |                                                  | 38,900.   |
| - | 1118300036455<br>1102500119782<br>1102004598864                  | 08790<br>08791          | 12 เด็ม            |                          |        |        |                | 20 000 00    | almulaa a ta                 |                 |            |                                                  | 00 000    |
|   | 1118300036455<br>1102500119782<br>1102004598864<br>1102500116414 | 08790<br>08791<br>08792 | 12 เคีย<br>13 เคีย | กชายภัทรพล กำเนิดรัตน์   | 1      | 01     | ลงทะเบียนแล้ว  | 30,900.00    | nannåd +1-                   |                 |            |                                                  | 38,900.   |

# <u>ขั้นตอนที่ 3</u> กำหนดเลขใบชำระค่าบำรุงการศึกษา

3.1. กำหนดเลขใบpay in โดยเลือกเมนู 2 บริหาร/ธุรการ แล้วเลือกเมนูที่ 5 พิมพ์
 ใบแจ้งหนี้

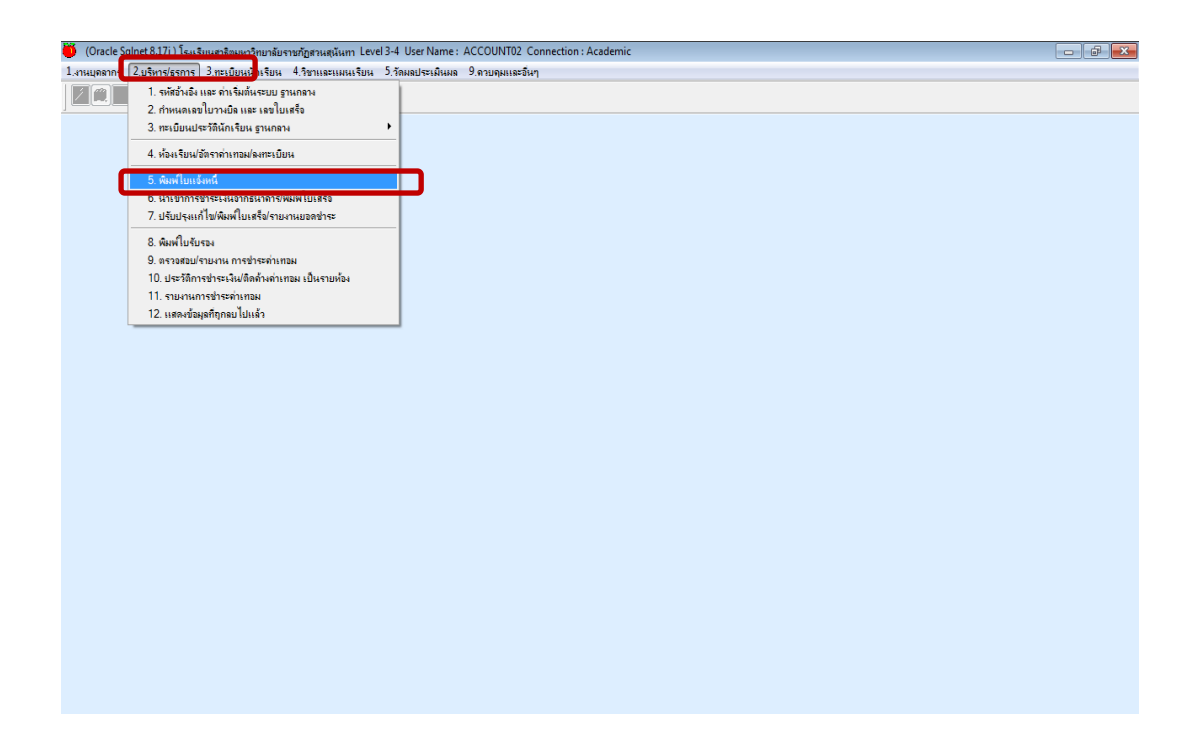

3.2. ระบุปีการศึกษา ภาคเรียน ระดับชั้น ห้อง แล้วเลือก ok

|    |       |                     |                         |        | _                           |        |      |            |                  |                    |                |                 |                      |           |
|----|-------|---------------------|-------------------------|--------|-----------------------------|--------|------|------------|------------------|--------------------|----------------|-----------------|----------------------|-----------|
|    |       | ระเ                 | Ļ                       | រះ     | ц                           |        | Γ    | เลือก      |                  |                    |                |                 |                      |           |
|    | 2     | หนึ่/ไบแจ้งการประเจ | น Username<br>กดเรียน 1 |        | JNT02 Connection : Academic | -      | 582  | 1 เวนออย ( | 📕 ปัจจบัน        | ลำ                 | นวนองทะเทียน " | 0 คน            | จำนวนที่มีใบแจ้งหนึ่ |           |
| 50 | SEMI  | อัน <u>32</u> ป     | ระถมศึกษาปีที่          | 2      | ดั้งแต่ห้อง 01 💌 ถึงห้อง 0  | 1 💌    |      | Qk         | <u>Cancel</u>    | จัดเรียงข้อม       | มูลตาม 📃 👻     |                 |                      |           |
| 1  | เลือก | เลขบัตรประชาชน      | เลขประทัว               | เลขที่ | ชื่อ - นามสกุล              | ชั้นป. | ท้อง | ด่าเทอม    | เลขที่ไบแจ้งหนี้ | ใบแจ้งหนี้ลงวันที่ | เลขที่ใบเสร็จ  | ใบเสร็จลงวันที่ | หมายเหตุ             | หมายเหตุโ |
|    |       |                     |                         |        |                             |        |      |            |                  |                    |                |                 |                      |           |
|    |       |                     |                         |        |                             |        |      |            |                  |                    |                |                 |                      | _         |
|    |       |                     |                         |        |                             |        |      |            |                  |                    |                |                 |                      |           |
|    |       |                     |                         |        |                             |        |      |            |                  |                    |                |                 |                      |           |
| ╟  |       |                     |                         |        |                             |        |      |            |                  |                    |                |                 |                      |           |
|    |       |                     |                         |        |                             |        |      |            |                  |                    |                |                 |                      |           |
|    |       |                     |                         |        |                             |        |      |            |                  |                    |                |                 |                      | _         |
|    |       |                     |                         |        |                             |        |      |            |                  |                    |                |                 |                      |           |
| ⊩  |       |                     |                         |        |                             |        |      |            |                  |                    |                |                 |                      |           |
|    |       |                     |                         |        |                             |        |      |            |                  |                    |                |                 |                      |           |
|    |       |                     |                         |        |                             |        |      |            |                  |                    |                |                 |                      |           |
| F  |       |                     |                         |        |                             |        |      |            |                  |                    |                |                 |                      |           |
|    |       |                     |                         |        |                             |        |      |            |                  |                    |                |                 |                      |           |
|    |       |                     |                         |        |                             |        |      |            |                  |                    |                |                 |                      | _         |
|    |       |                     |                         |        |                             |        |      |            |                  |                    |                |                 |                      | _         |

3.3.ตรวจสอบจำนวนนักเรียน และจำนวนเงิน แล้วคลิกเลือกนักเรียนที่ต้องการจะออกใบ pay in จากนั้นเลือกประมวลผลใบแจ้งหนี้ จะปรากฏเลขใบแจ้งหนี้ของนักเรียนในช่องเลขที่ใบแจ้งหนี้

| 🔴 (Oracle Sqinet 8.17i ) โទរមទី | ยนสาธิตม   | หาวิทยาลัยราชภัฏสวนสุนั    | นm Level 3-4   | User     | Name: ACCOUNT02 Connection: Ac        | ademic  |         |                   |                  |                           |  |
|---------------------------------|------------|----------------------------|----------------|----------|---------------------------------------|---------|---------|-------------------|------------------|---------------------------|--|
| 1.งานบุดลากร 2.บริหาร/ธุรการ    | 3.ทะเบีย   | นนักเรียน 4.วิชาและแ       | ผนเรียน 5.วัด  | หลปฯ     | ระเมินผล 9.ควบคุมและอื่นๆ             |         |         |                   |                  |                           |  |
| Z <b>CIE</b> EI                 | <b>D</b>   | <b>5</b>                   |                |          |                                       |         |         |                   |                  |                           |  |
|                                 |            |                            |                |          |                                       |         |         |                   |                  |                           |  |
|                                 |            |                            |                |          |                                       |         |         |                   |                  |                           |  |
|                                 |            |                            |                |          |                                       |         |         |                   |                  |                           |  |
| Í                               | <b>8</b> 1 | เล้าหนึ่/ใจแล้งการชำระเวิง | u Username :   | ACCO     | OUNT02 Connection : Academic          |         |         |                   |                  |                           |  |
|                                 | ปีควรร์    | 2563                       | าวอเรียม 1     | -        | 15*1 pm 1 . doi mon                   |         | e.¥7    |                   | ) 🚽 ปัจจบับ      | ຂໍວນວນ                    |  |
|                                 | LILL A     | 1 2000 · 1                 | 1 1916 JOIN 1  | <u> </u> |                                       |         | Jrie    | е п зиевор (      | <u>иціни (</u>   |                           |  |
|                                 | 125        | งบบน จ∠ บ                  | ระสมพักษาบาท 2 |          | ดงแตหอง 🕕 🝸 ถงหอง 🕕                   |         | _       | <u>U</u> K        | Lancei           | <u>งตาวย</u> ง มอ ที่ยด   |  |
| 10 s                            | 🖊 เลือก    | เลขบัตรประชาชน             | เลขประทัว      | เลขที่   | ชื่อ - นามสกุล                        | ชั้นป.  | ห้อง    | ค่าเทอม           | เลขที่ไบแจ้งหนี้ | ใบแจ้งหนี้ลงวันที่ ^      |  |
|                                 |            | 1100704461649              | 08643          | 5        | เด็กชายกฤฑิเตช ศรีคำ                  | 2       | 01      | 33,000.00         | 3003902          | 25/06/2563                |  |
|                                 | V          | 1100704391900              | 08653          | 6        | เด็กชายบรรณวิชญ์ ปัญญาโชคชัย          | 2       | 01      | 33,000.00         | 3003903          | 25/06/2563                |  |
|                                 | V          | 1103704876906              | 08664          | 7        | เด็กชายจักริน ปราณิต                  | 2       | 01      | 33,000.00         | 3003904          | 25/06/2563                |  |
|                                 |            | 1100202120381              | 08665          | 8        | เต็กชายติณณ์ อินนุพัฒน์               | 2       | 01      | 33,000.00         | 3003905          | 25/06/2563                |  |
|                                 |            | 1103704792206              | 08669          | 9        | เด็กชายณัฐชนน โมระกรานต์              | 2       | 01      | 33,000.00         | 3003906          | 25/06/2563                |  |
|                                 |            | 1102004446436              | 08672          | 10       | เด็กชายพิจักษณ์ ชัยกุล                | 2       | 01      | 33,000.00         | 3003907          | 25/06/2563                |  |
|                                 |            | 1102900251564              | 08681          | 11       | เด็กชายพสุ คล้ายประยูร                | 2       | 01      | 33,000.00         | 3003908          | 25/06/2563                |  |
|                                 |            | 1102004506285              | 08692          | 12       | เด็กชายครั้เทพ ทรัพย์อดิเรก           | 2       | 01      | 33,000.00         | 3003909          | 25/06/2563                |  |
|                                 |            | 1100202130573              | 08695          | 13       | เด็กขายณชพล ไชยกิทติโสภณ              | 2       | 01      | 33.000.00         | 3003910          | 25/06/2563                |  |
|                                 |            | 1104800028687              | 08696          | 14       | เด็กชายพุฒิภัทร บรรจงทรัพย์           | -       | न       | D0.00             | 3003911          | 25/06/2563                |  |
|                                 |            | 1101402482199              | 08697          | 15       | เด็กชายพชรพัชร์ กมลลันดิโรจน์         | 68      | าอก     | 00.00             | 3003912          | 25/06/2563                |  |
|                                 |            | 1102004447335              | 08703          | 16       | เด็กชายธิทิ ฟ้องเสียง                 |         |         | 00.00             | 3003913          | 25/06/2563                |  |
|                                 | •          | ш                          |                |          |                                       |         |         |                   |                  | ۲.                        |  |
|                                 |            |                            | ่อกทั้งหมด ไม่ | เลือกา   | ้งหมด <u>F</u> ind Sea <u>r</u> ch ปร | ะมวลสร้ | างเลขใน | แจ้งหนี้ เฉพาะที่ | เลือกไว้ พิมพ์ไป | แจ้งหนี้ ตามรายการที่เลือ |  |
|                                 |            |                            |                |          |                                       | _       |         |                   |                  |                           |  |
|                                 |            |                            |                |          |                                       |         |         |                   |                  |                           |  |

## <u>ขั้นตอนที่ 4</u> พิมพ์ใบชำระค่าบำรุงการศึกษา(pay in)

**4.1**เลือกรายชื่อนักเรียนที่จะทำการพิมพ์ใบ<sub>Pay in</sub> เลือกพิมพ์ใบแจ้งหนี้ตามรายการที่เลือก

(Oracle Sqinet 8.17) โรแรบแตรธิมมหาวิทยามันราชภัฏตรมสุนันหา Level 3-4 User Name: ACCOUNT02 Connection: A 1.งานเกตรกก 2.บริหารปรุกกร 3.กรบุมินหาวิทยาน 4.วิชาแลรแหนเรียน 5.วิสมชนรรมินหล 9.ดรบบุมและอินๆ 1.งาหบุดลากร 2.บริหาร/สุรการ 3.ทะเบียนหัr 💆 ใบแจ้งหนึ่/ใบแจ้งก e: ACCOUNT02 Co nection : Acader iemame: Accounty containe รียน 1 ─ ประเภท 1 ─ คำเทอม ศึกษาปีที่ 2 ตั้งแต่ห้อง 01 ─ ถึงห้า 👻 ปัจจุบัน จำน 563 ภาคเ อนต้อนารีได้ เลือก ชั้นป. ท้อง เลขที่ใบแจ้งหนี้ ใบแจ้งหนี้ลงวันที่ เลขประทัว เลขที่ ชื่อ - นามสกล ต่าเทอม เลขบัตรประชาชน A COL 1100704461649 08643 33.000.00 3003902 5 เด็กชาย กอติเตช ศรีทำ 25/06/2563 1100704391900 1103704876906 3003903 3003904 08653 เด็กขายบรรณวิชญ์ ปัญญาโชคชัย 33,000.00 25/06/2563 01 01 08664 เด็กชายจักริน ปราณีต 33,000.00 25/06/2563 1100202120381 1103704792206 1102004446436 33,000.00 33,000.00 33,000.00 3003905 3003906 25/06/2563 25/06/2563 08665 เด็กชายพิณณ์ อินนูพัฒน์ 01 01 01 เพ็กษายณัฐษนน โมระกรานท์
 เพ็กษายณัฐษนน โมระกรานท์
 เพ็กษายพิจักษณ์ ษัยกุล 08669 08672 3003907 25/06/2563 1102900251564 1102004506285 1100202130573 08681 เด็กขายพลุ คล้ายประยูร เด็กขายพรีเทพ ทรัพย์อดิเรก เด็กขายณชพล ไชยกิตดิโสภณ 33,000.00 3003908 3003909 3003910 25/06/2563 01 01 01 08692 08695 33,000.00 33,000.00 12 13 25/06/25 25/06/2 
 1104800028687
 08696

 1101402482199
 08697

 1102004447335
 08703
 33,000.00 33,000.00 3003911 3003912 14 เด็กชายพฒิภัทร บรรจงทรัพย์ 01 68 DA เด็กชายพชรพัชร์ แลลันติโร 33,000.00 🔴 ใบแจ้งการชำระเงินก่าลงทะเบียนเรียน **I** จำนวนที่เลือกไว้ = 28 รายการ หมายเหตุ ใบแจ้งการชำระเงินค่าลงทะเบียนเรียน ำหนดชำระภายในวันที่ 1 กรกฎาคม - 31 สิงหาคม 2563 ามมีการแก้ไขหรือเปลี่ยนแปลงจำนวนเงินเด็ดขาด รณาชำระภายในวันที่กำหนดไว้เท่านั้น เลื้อก 🗹 ใบแจ้งการชำระเงินค่าลงทะเบียนเรียน

ระบุวัน เดือน ปี และใส่รายระเอียดการชำระเงิน ในช่องหมายเหตุ แล้วกด ok

4.2 ตรวจสอบชื่อนักเรียน ชั้น จำนวนค่าเทอม และรายละเอียดการจ่ายค่าเทอมอีกครั้ง แล้ว

| ทำการพิมพํ                                                    | $\sim$                                                                                                    |              |
|---------------------------------------------------------------|----------------------------------------------------------------------------------------------------|--------------|
| 🔴 Report Designer - dc_sd_repinv01print0101.frx - Page 1 - (C | racle SqInet 8.17i ) โรงเ                                                                                                    |              |
| 🔛 1.งานบุคลากร 2.บริหาร/ธุรการ 3.ทะเบียนนักเรียน 4.วิชาแ      | ะแผนเรียน 5.วัดผล                                                                                                    | _ <i>8</i> × |
|                                                               |                                                                                                    |              |
|                                                               |                                                                                                    |              |
|                                                               |                                                                                                    | *            |
|                                                               |                                                                                                    |              |
|                                                               | ส่วนที่ 1: สำหรับนักเรียน<br>โบแข้งการชำระเงินค่าลงทะเบียนเรียน                                                                                                    |              |
|                                                               | โรงเวียนสาชิตมหาวิทยาลัยราชภัฏสวนสุนันทา                                                                                                    |              |
|                                                               | รหัสประจำตัว 1100202115876 เสขประจำตัวนักเรียน 08633 เสขที่ไปแจ้งหนี้ 3003898                                                                                                    |              |
|                                                               | ชื่อ-นามะกุล เส้าสาของน้ำหนู่ กล้างผู้ง ปีการศึกษาที่ 1/2563<br>รมศักดิ์น ประธมศึกษาปีที่ 2 ชื่อง D1 แหล่มี 1                                                                                                    |              |
|                                                               | ที่ รายการ จำนวนงิน                                                                                                    |              |
|                                                               | 1 สำจักษฐราวท่างประเทศ 6,000.00                                                                                                    |              |
|                                                               | 2 ดำจักสมุตรการที่ปฏิบัติงานในสถานศึกษา<br>3 ส่วนับเป็นหมือนออก                                                                                                    |              |
|                                                               | 4 คำมัยปฏิวัติการณรัณสร์ 2000.00                                                                                                    |              |
|                                                               | 5 ต่ำสารัสการสุขภาพ<br>500.00                                                                                                    |              |
|                                                               | 7 khitenssumetku                                                                                                    |              |
|                                                               | 8 คำส่งเสรีมประสบการมีสินศษ 3,000,00                                                                                                    |              |
|                                                               | 12000051                                                                                                    |              |
|                                                               | 00000000                                                                                                    |              |
|                                                               |                                                                                                    |              |
|                                                               |                                                                                                    |              |
|                                                               | annual of the state of the state of the stat |              |
|                                                               | standustaniujminu 33,000,00                                                                                                    |              |
|                                                               | กำหนดทำระกาดในวันที่ 1 กรกการม - 51 สิงหารม 2563                                                                                                    |              |
|                                                               | *ที่วนนี้การแก้ใชหรือเปลี่ยนแปลงจำนานเงินเด็ดขาด                                                                                                    |              |
|                                                               | **กรุณาจำระกายในวันที่กำหนกไว้เท่านั้น                                                                                                    |              |
|                                                               |                                                                                                    |              |
|                                                               | 1รับการในเรื่องเรื่องเรื่อง วิณา ที่วนที่ 2: กำหรับอนาคาร                                                                                                    |              |
|                                                               | เป็นจากกรัฐการอองสนุกาสจายเป็นแรยนี้<br>โปรดเรียกกำธรรมเนียมจากผู้สำรณจับ 10 บาท                                                                                                    |              |
|                                                               | รายสายสายสายสายสายสายสายสายสายสายสายสายสา                                                                                                    |              |
|                                                               | to - 1/11.07(8 : uffertund of a                                                                                                    |              |
|                                                               | รูง ระเพศารกรุณฑา ComCode: 08657     วัทสประชาตว (Ref.no. 1): 1100202115876     เครด์ใบแจ้ง (Ref.no. 2): 3003898                                                                                                    |              |
|                                                               | ศานวนเงิน : 33,000.00                                                                                                    |              |
|                                                               | รับนามสัน รร.000.00 มากา                                                                                                    |              |
|                                                               | จำนวนเป็นตัวอักษา คนกรีมตามรับบาทอ่วย (สุนรายได้เรื่องการการการการการการการการการการการการการก                                                                                                    |              |
|                                                               | in the second second se |              |
|                                                               | Tradiviji franka                                                                                                    |              |
|                                                               |                                                                                                    |              |